# 学习通使用指南(学生版)

运城学院

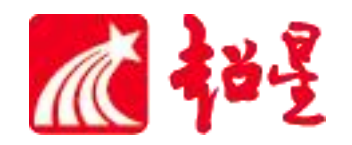

## 学习通下载

扫描二维码,或者从 手机应用商店、App Store 搜索"学习通"下载安装。

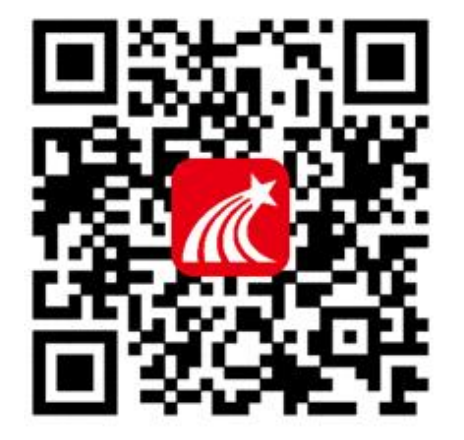

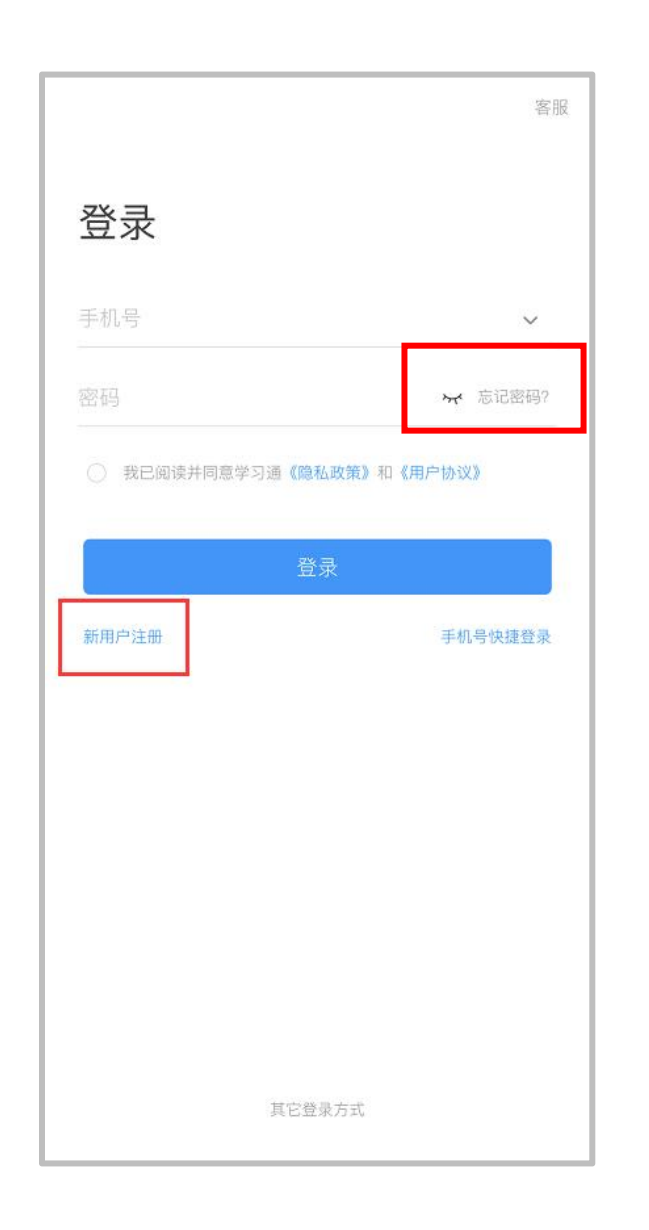

## 新用户注册

| 击点  | "新用月 | ⇒注册" | '<br>' | 利用  |
|-----|------|------|--------|-----|
| 手机  | 寻注册图 | 登录—相 | 很扼     | 孫统  |
| 提示領 | 邦定学村 | 交名称- |        | -绑定 |
| 工/学 | 한号   | -绑定真 | 实      | 姓名  |

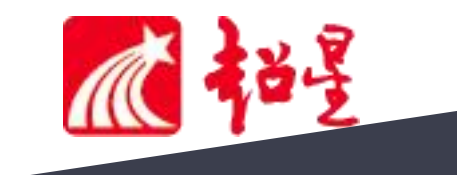

### 个人信息确认(<mark>一定要绑定"运城学院"否则无法学习课程</mark>)

手机号登录成功之后,点击**头像**进行入**绑定单位 - 添加单位,进行单位和工/学号确认**,若无单位显示,则为未 绑定成功,需再次进行单位和工/学号的绑定操作。有多个单位账号的,需要左划将现在的单位**设为默认单位**。

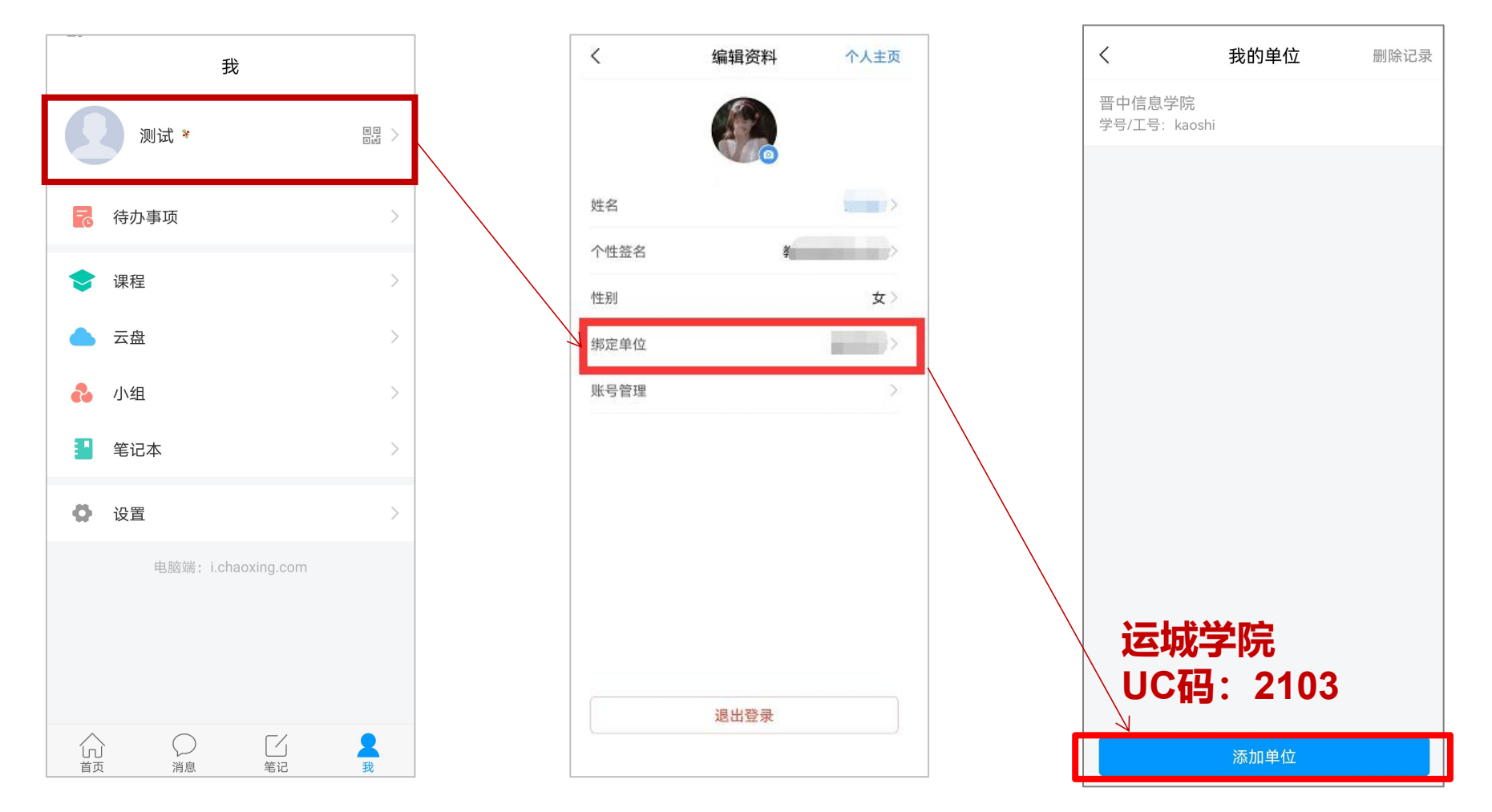

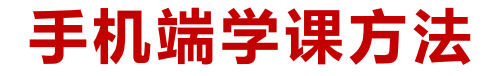

登录确认绑定学号以后,点击【我】-【课程】进入查看账号下的课程进行学习。

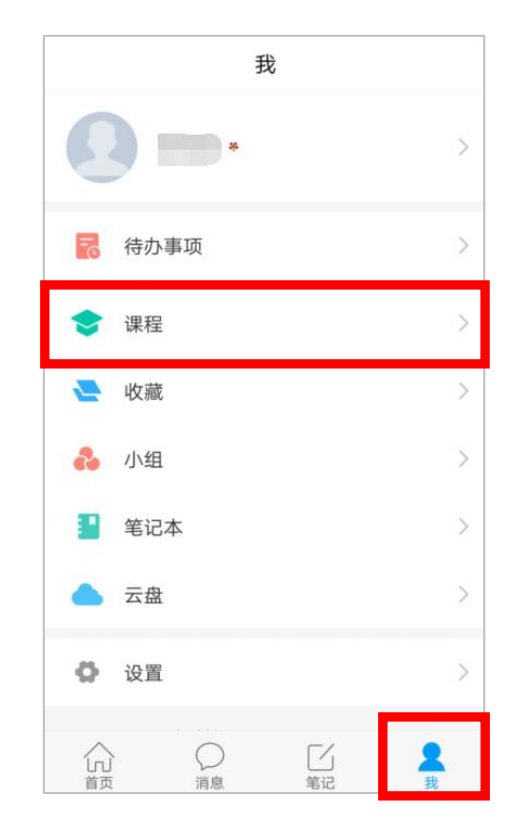

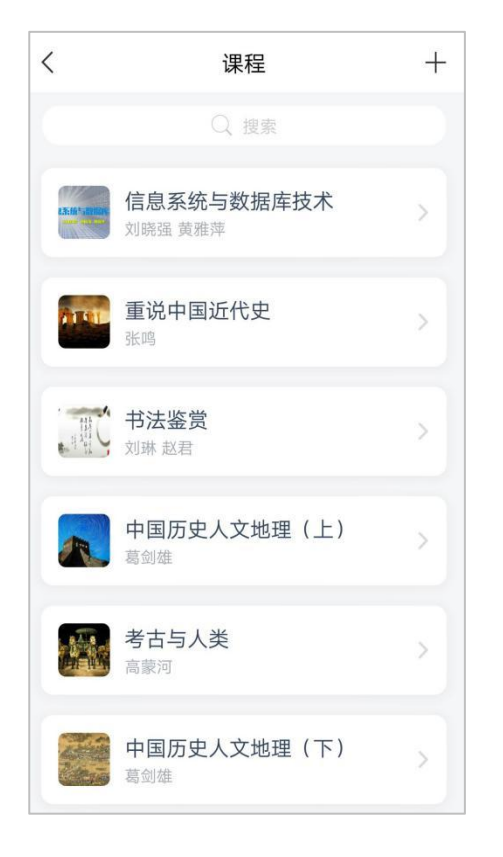

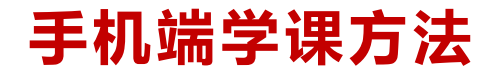

点击课程名称开始学习,点击【章节】进入课程的学习页面,您会看到任务点情况。一个章节的任务点一般包含【视频】和【章节测验】两项。橙色代表任务点未完成,绿色代表完成。

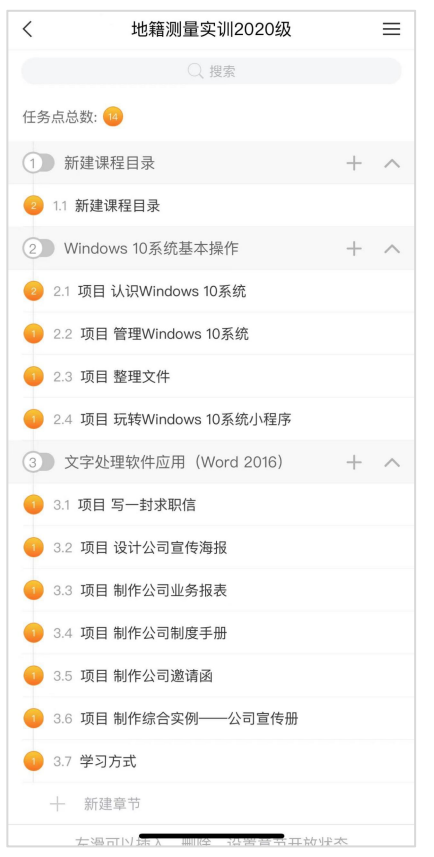

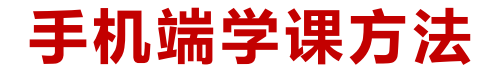

#### 如果老师发布了考试,点击【任务】≻【考试】,可查看具体考试时间

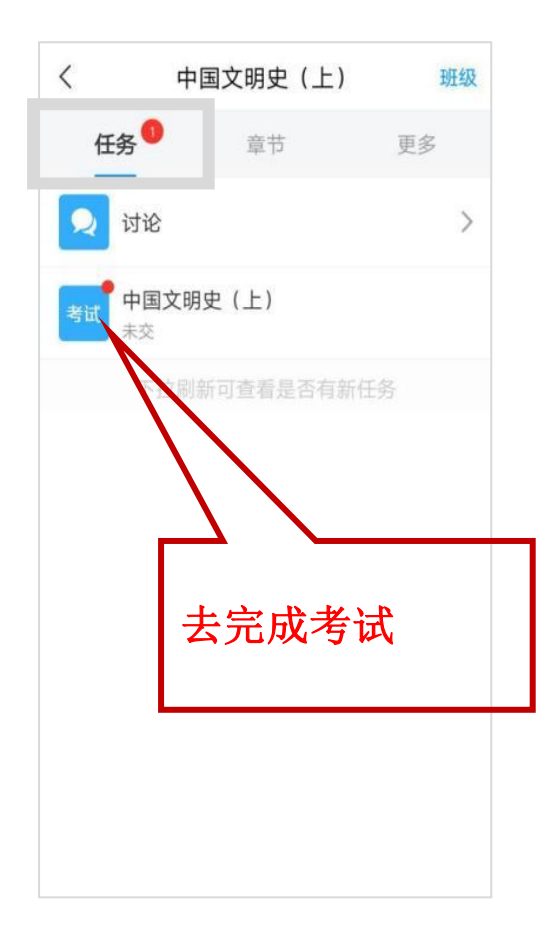

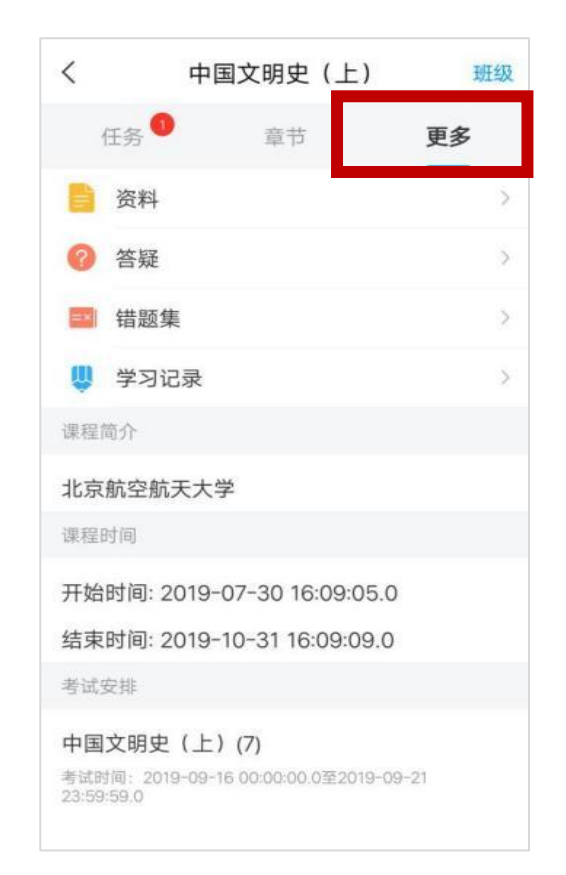

#### 手机端学课方法

## ★课程一定要在规定时间内学习完,包括观看视频完成测验考试并提交等。如果课程结束,将会进入复习模式,学习不再计入成绩。

| <                               | 中国文明史(上)                           |            |  |
|---------------------------------|------------------------------------|------------|--|
| 任务                              | 章节                                 | 更多         |  |
| 北京航空航                           | ī天大学                               |            |  |
| 考核标准                            |                                    | 当前得分: 0分   |  |
| <b>视频: 40%</b><br>课程视频全部<br>分   | <b>6</b><br>看完得满分,单个视频分值3          | 平均分配,满分100 |  |
| <b>测验: 30%</b><br>学生接收到的)<br>计算 | 所有测验任务点平均分配,未                      | F做测验按 "零"分 |  |
| 考试: 30%<br>所有考试的平式              | 勾分                                 |            |  |
| 课程时间                            |                                    |            |  |
| 开始时间::                          | 2019-07-30 16:09:0                 | 5.0        |  |
| 结束时间::                          | 2019-10-31 16:09:09                | 9.0        |  |
| 考试安排                            |                                    |            |  |
| 中国文明史<br>考试时间:20                | !(上)(7)<br>19-09-16 00:00:00.0至201 | 9-09-21    |  |

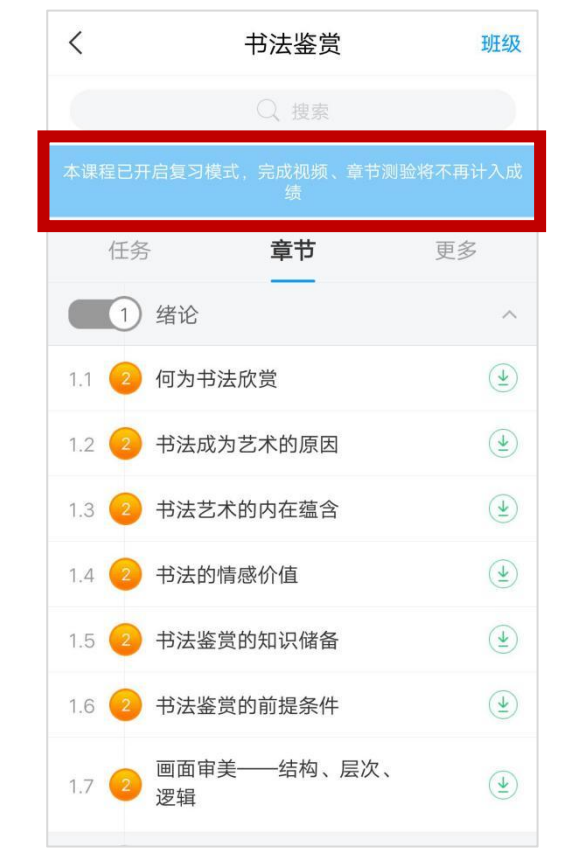

## 电脑端登陆

在浏览器网址栏中输入网址:

#### http://ycu.fanya.chaoxing.com

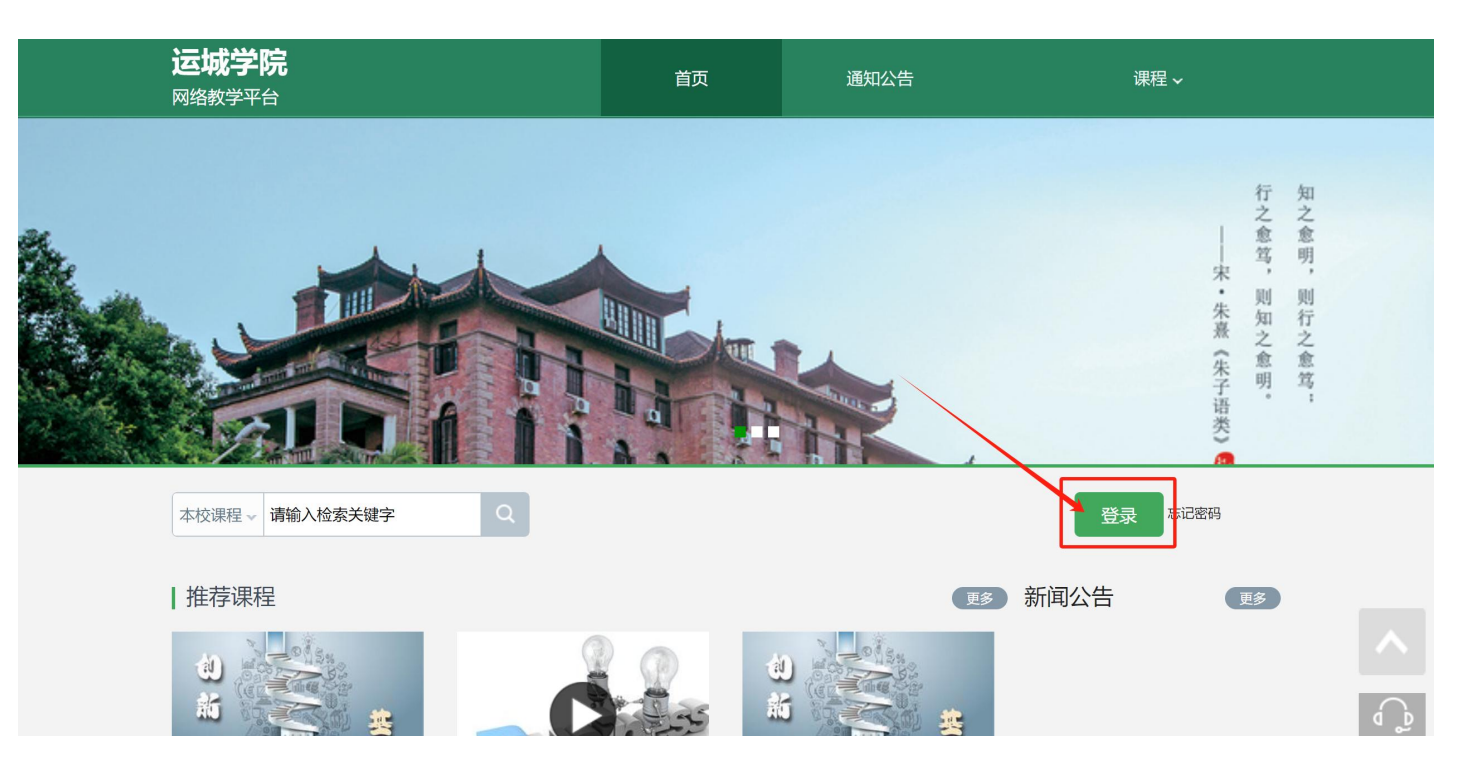

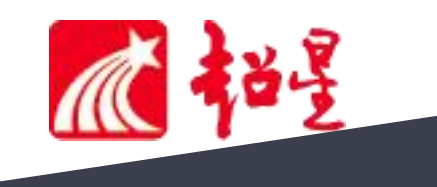

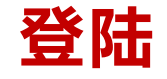

## ▶点击右上角的【登录】按钮,跳转到用户登录页面。 在手机注册完成后可直接通过手机号密码登录。

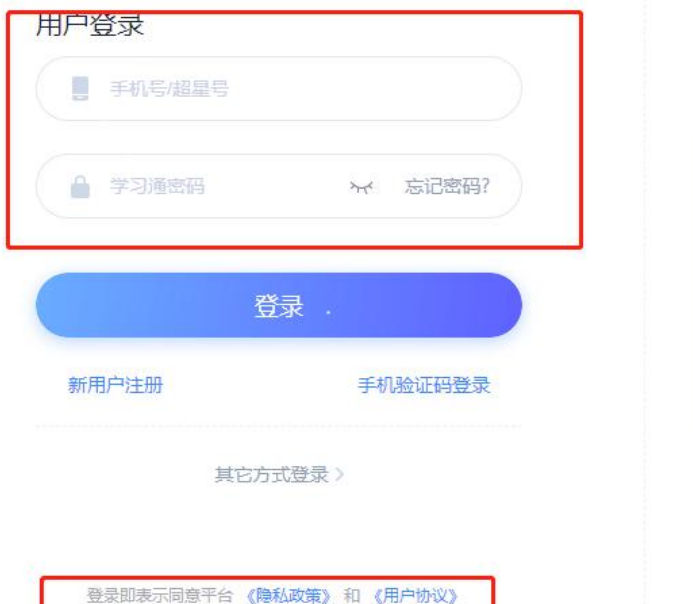

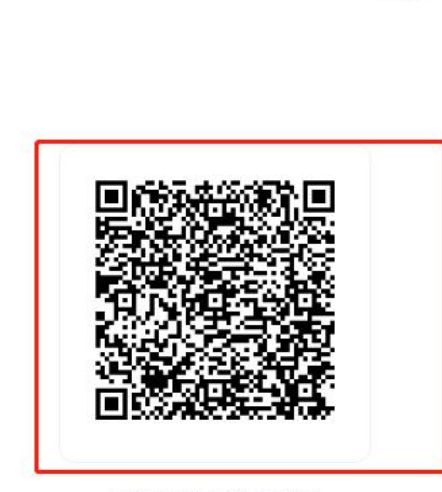

客服

使用学习通APP扫码登录

#### 忘记密码可以通过"忘记密码"按钮找回, 或直接扫描登录账号旁边的二维码登录。

电脑端学课方法

▶登录以后,点击左侧【课程】,将 显示需要学习的课程列表

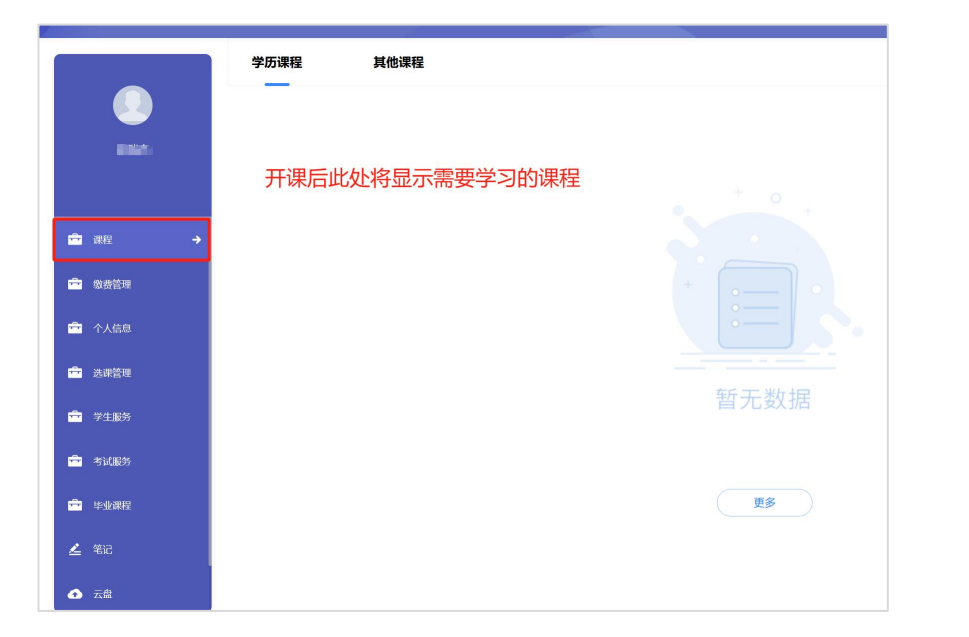

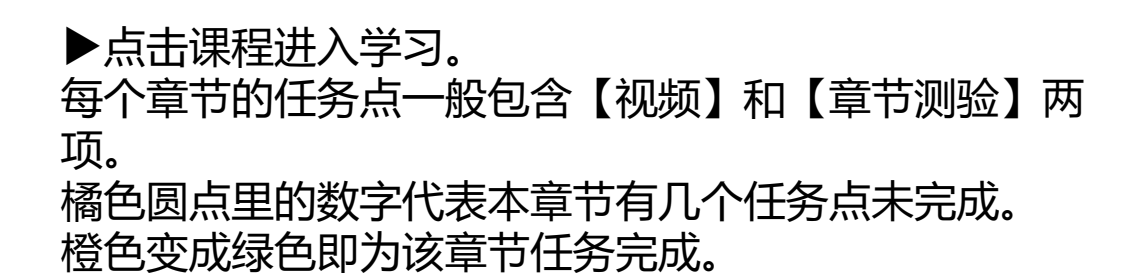

| 音乐鉴赏 课程评价                                                                                       | 首页          | 任务   | 进度 |
|-------------------------------------------------------------------------------------------------|-------------|------|----|
| ● 待完成任务点                                                                                        |             | 新建话题 |    |
| <ul> <li>第1章音乐何需"懂"</li> <li>1.1 音乐鉴赏的误区</li> <li>1.2 音乐的艺术本质</li> <li>1.3 音乐审美的基本观念</li> </ul> | 0<br>0<br>0 |      | N. |
| <ul> <li> 第2章 音乐表现的机制 </li> <li> 2.1 声音的联觉属性 </li> <li> 2.2 联觉分析方法(一) </li> </ul>               | 2           |      |    |

#### 电脑端学课方法

章节测验:点击章节测验或作业按钮,完 成章节测验。【暂时保存】只是保存当前 完成的选项,只有【提交作业】才计成绩。

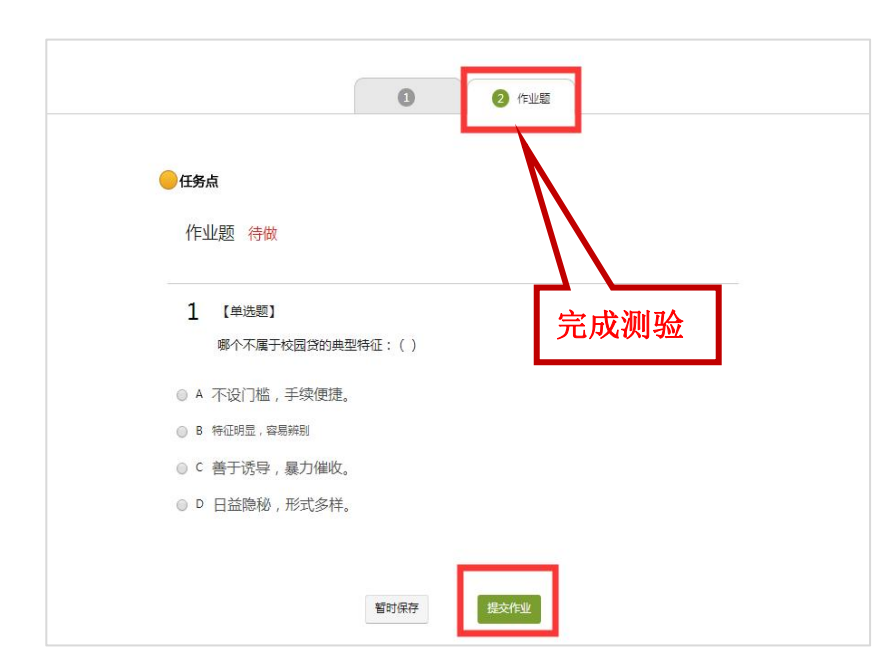

## <u>考试</u>:点击课程右上角导航栏中的【考试】查看考试详情。进入后【我的考试】下会显示考试的起止时间、考试条件以及考试状态。

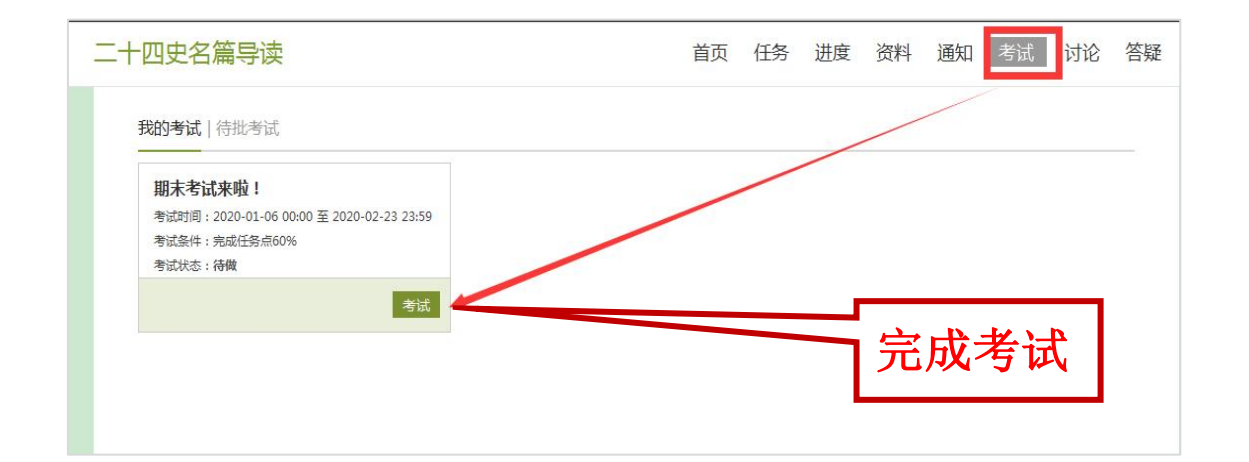

请注意考试时间,一定要在考试时间内完成考试,过期不可作 答。作答完成后点击右下角的【交卷】即可完成考试。

# 电脑端和手机端学习记录同步希望大家都能取得好的成绩!

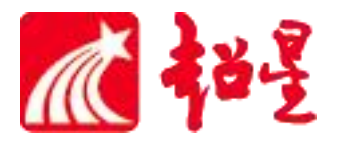